# true

## Steps to use Promotion Code on TrueID TV

- 1. First setup after Logging TrueID, you'll find screen to set Promotion Code :
  - Get it
  - Not now
- 2. Get it (to use Promotion Code)

2.1. Select (Use Code) and press OK, system will tie Promotion Code and login TrueID

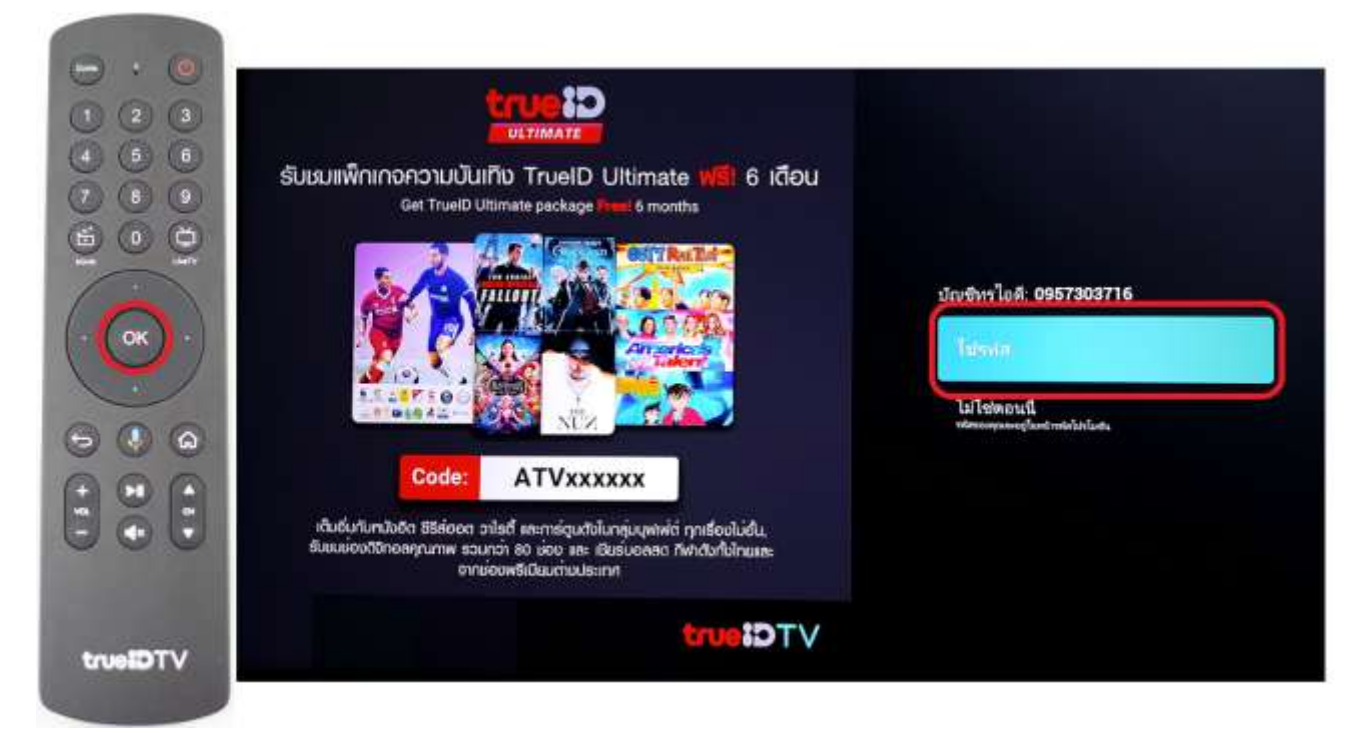

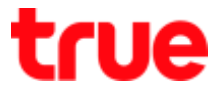

2.2. It'll lead to True ID account that used to log in and Promotion Code (code for each box is different), use navigation button to a check mark then press **OK** 

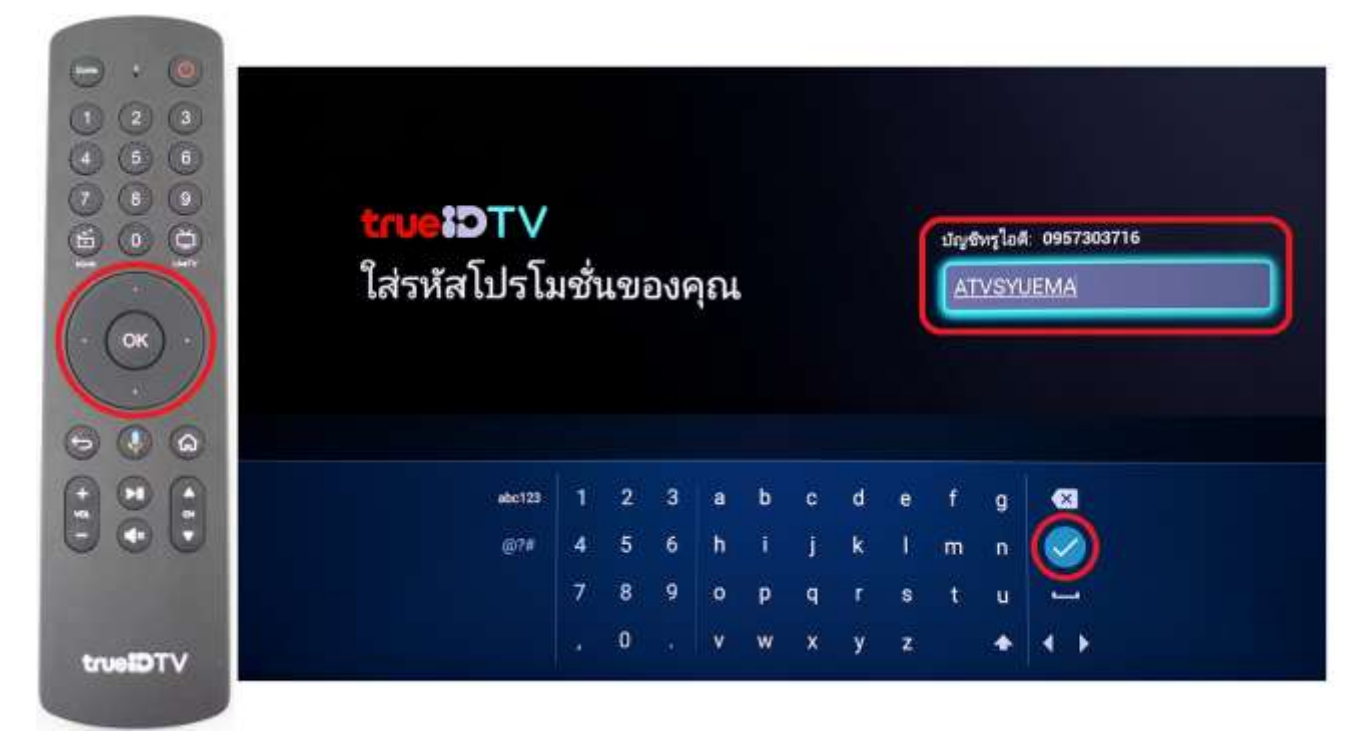

2.3. Select (Get It) and then press OK, afterwards follow the steps to Get Started

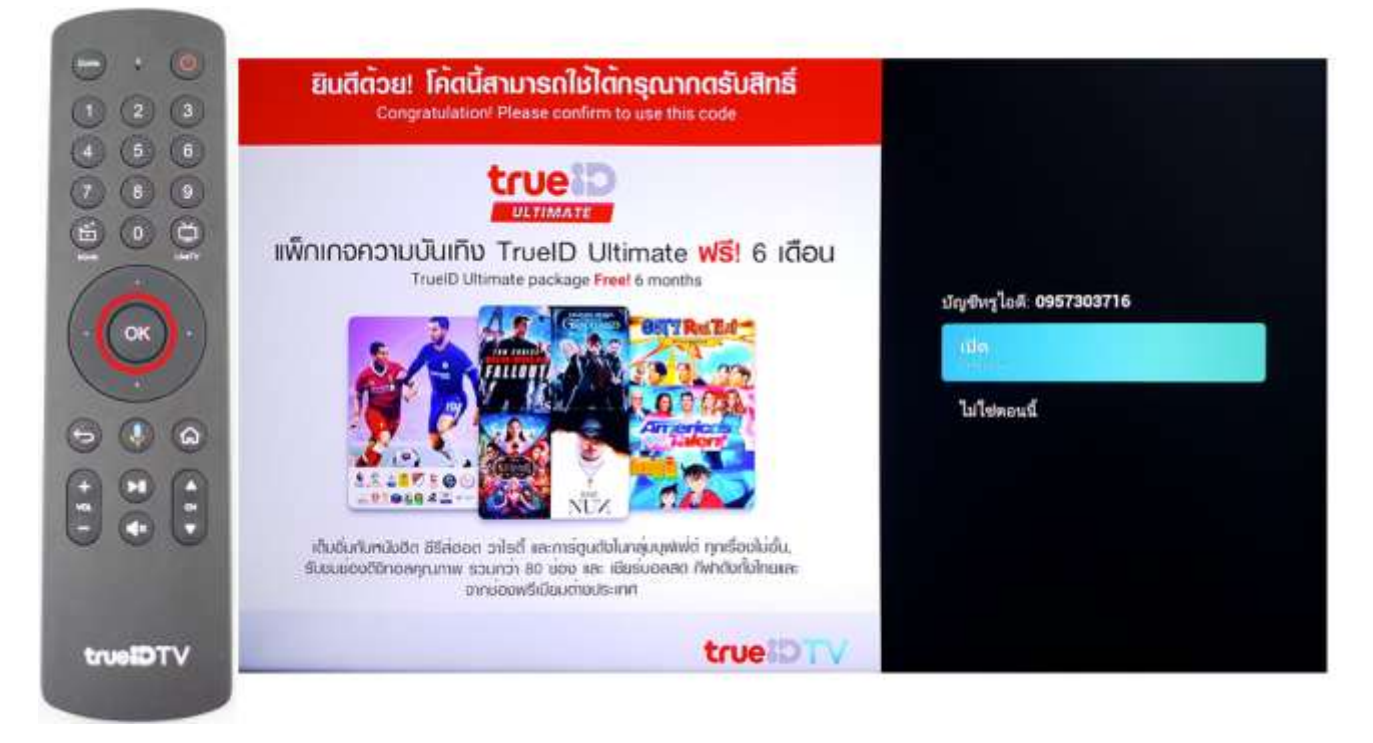

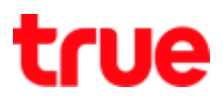

#### 3. (Not now) to use Promotion Code

3.1. Select (Not now), system will skip to the installation steps

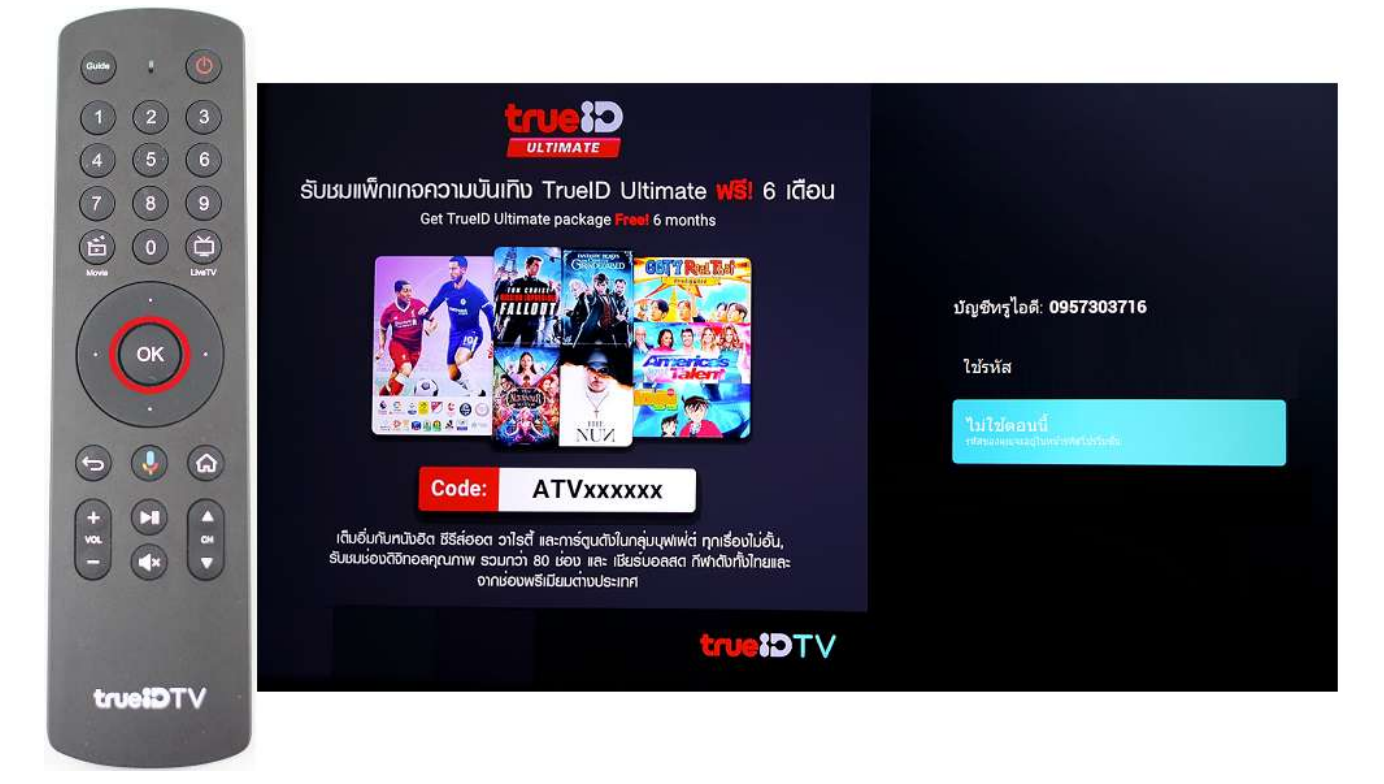

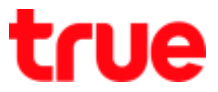

3.2. You can use Code later after finish the installation process, follow these steps while being at Live TV, press Home button on Remote

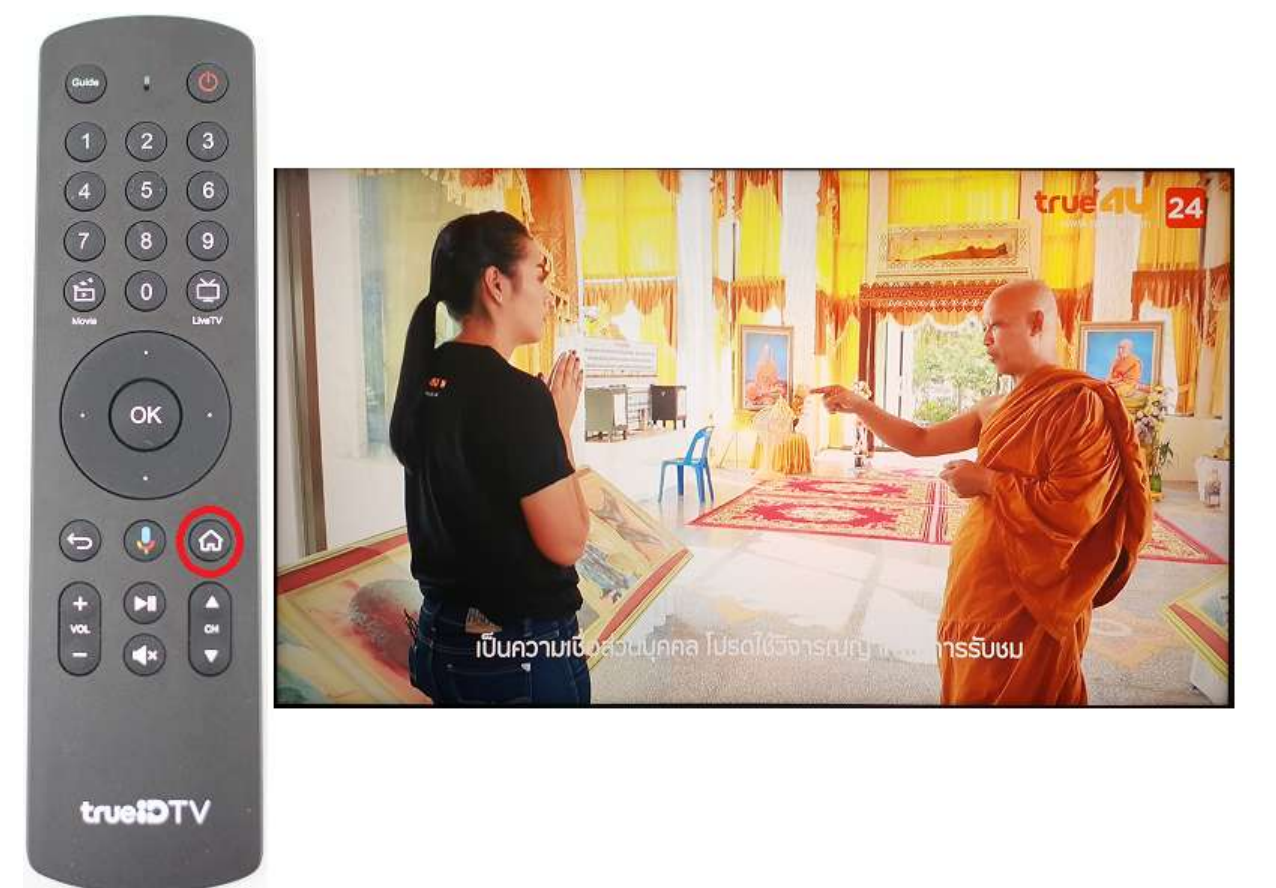

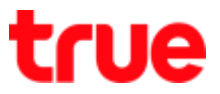

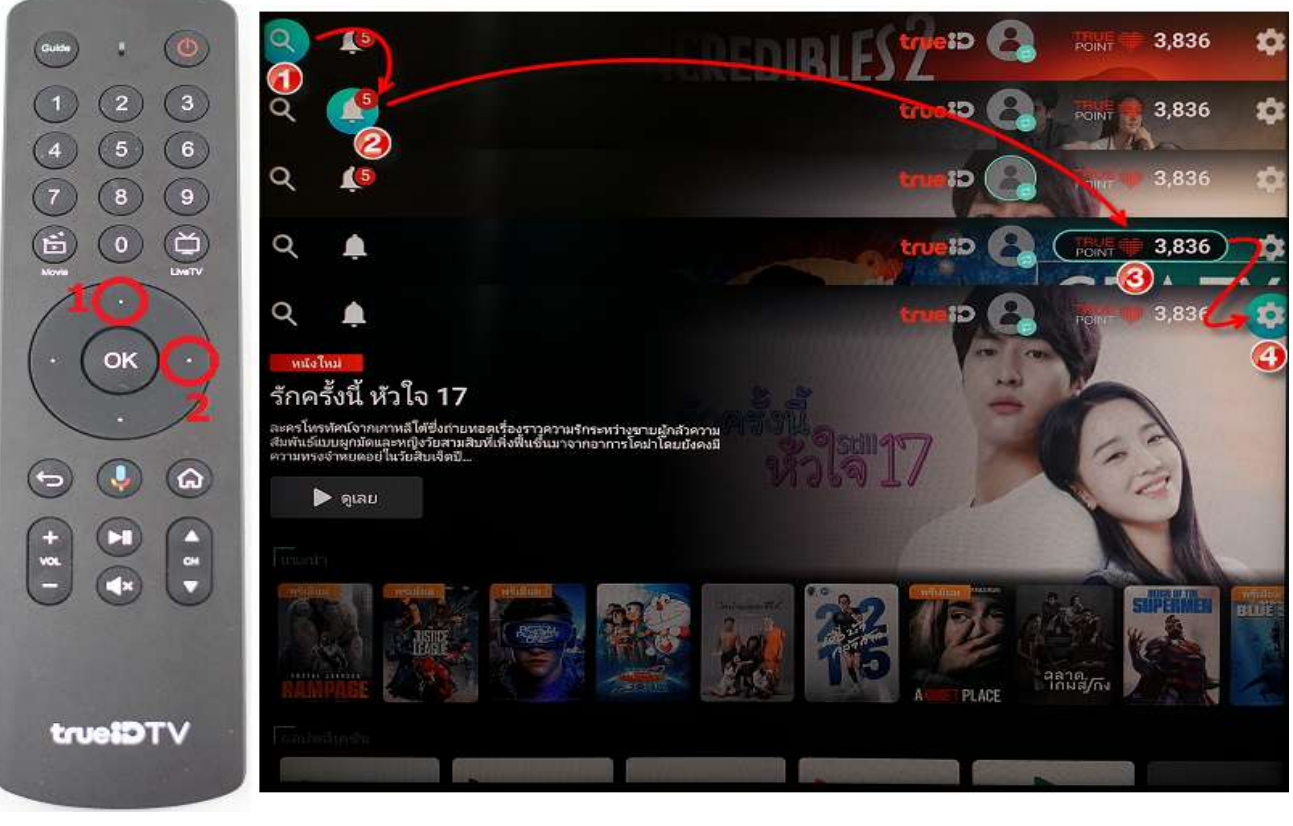

3.3. At Home screen, press Up and then Right button to Setting (Gear sign)

3.4. Select TrueID and then press OK

| ••••••••••••••••••••••••••••••••••••••• |                                                                                                    |                               |
|-----------------------------------------|----------------------------------------------------------------------------------------------------|-------------------------------|
| 1 2 3                                   | Q La                                                                                                    | การตั้งค่า                    |
| 4 3 6   7 8 9                           | รักครั้งนี้ หัวใจ <b>17</b>                                                                                                    | ลุปกรณ์                       |
|                                         | ละตรโหรญ์สนัลวามหารหลีได้ฟังกำยุบเอตเชื่องราวความรักระหร่างขายผู้กล้าความ<br>ส่งทั้นย์แกมยูกน้อผลองทุ่งรับสามสินที่เพิ่งพื้นพื้นมาจากอาการโดน่าโดยมังคงมี<br>แรงพระส่วนตอนไป เริ่มโพลซิลนี | 💎 เครือข่าย                   |
| (. (or))                                | 🔊 พ์เลก                                                                                                    | 🌮 ตรวจสอบสัญญาณอินเทอร์เน็ต   |
|                                         |                                                                                                    | เD หรูเอดี<br>เบบคู ทรวิชั่นส |
| • • •                                   |                                                                                                    | 📩 ข่องทีวีแบบสด               |
| +                                       |                                                                                                    | Google Cast                   |
|                                         |                                                                                                    | 🜒 เสียง                       |
|                                         |                                                                                                    | 🦉 แอป                         |
| VTGieuri                                |                                                                                                    |                               |

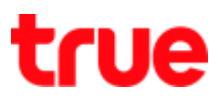

#### 3.5. Select Promotion code, press OK

| (1) (2) (3)<br>(4) (5) (6)            | Q A Martinet | ทรูไอดี                                                                                                |
|---------------------------------------|--------------|----------------------------------------------------------------------------------------------------|
|                                       | ฉลาดเกมส์โกง | TruelD Account: 0909615837<br>ออกจากระบบ<br>ทรูไอดีแพ็กเกจ<br>ตราจสอบแพ็กเกจปัจจุบัน หรือชื่อเพิ่มเติม |
| • • • • • • • • • • • • • • • • • • • |              | รหัสโปรโมชั่น                                                                                          |
|                                       |              |                                                                                                    |
| trueiDTV                              |              |                                                                                                    |

### 3.6. Select Use code and press OK, system will tie Promotion Code and Login TrueID

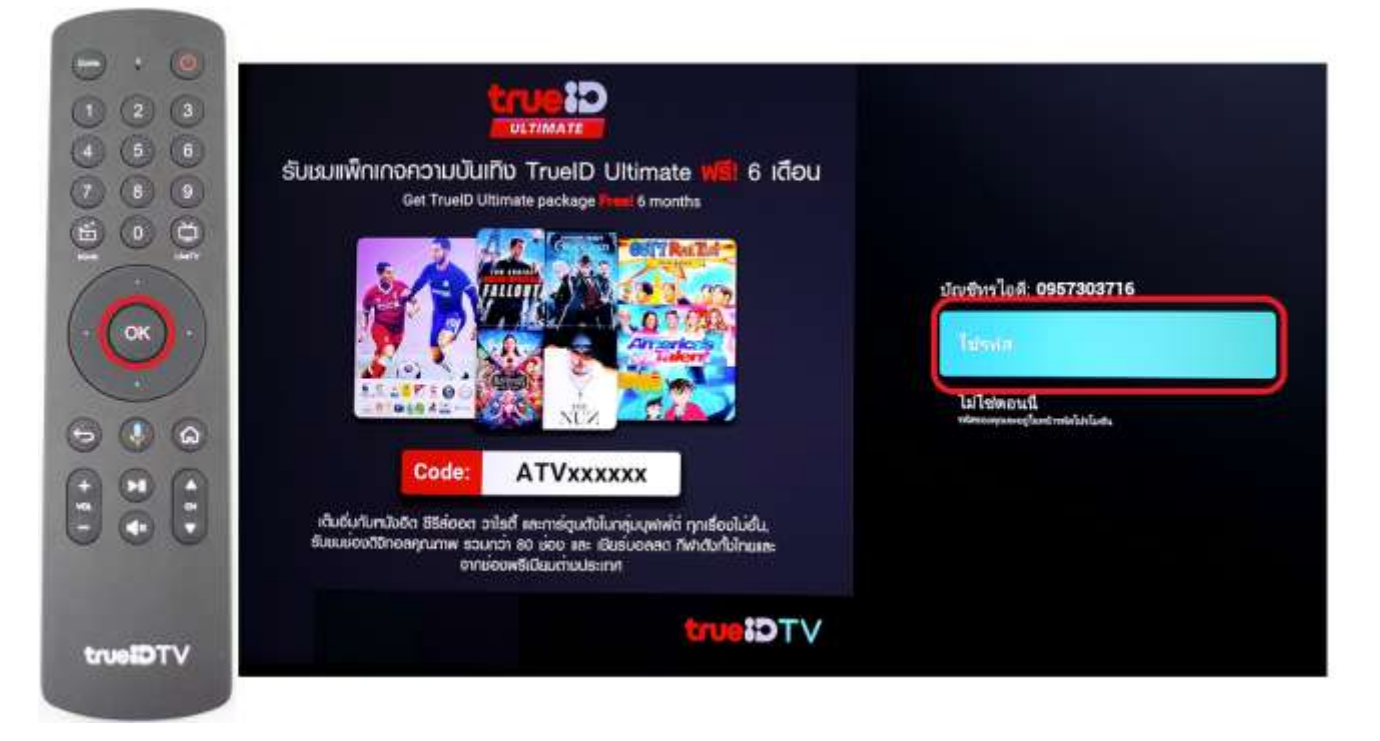

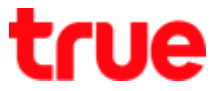

3.7. It'll lead to True ID account used to log in and Promotion Code (code for each box is different), use navigation button to a check mark then press **OK** 

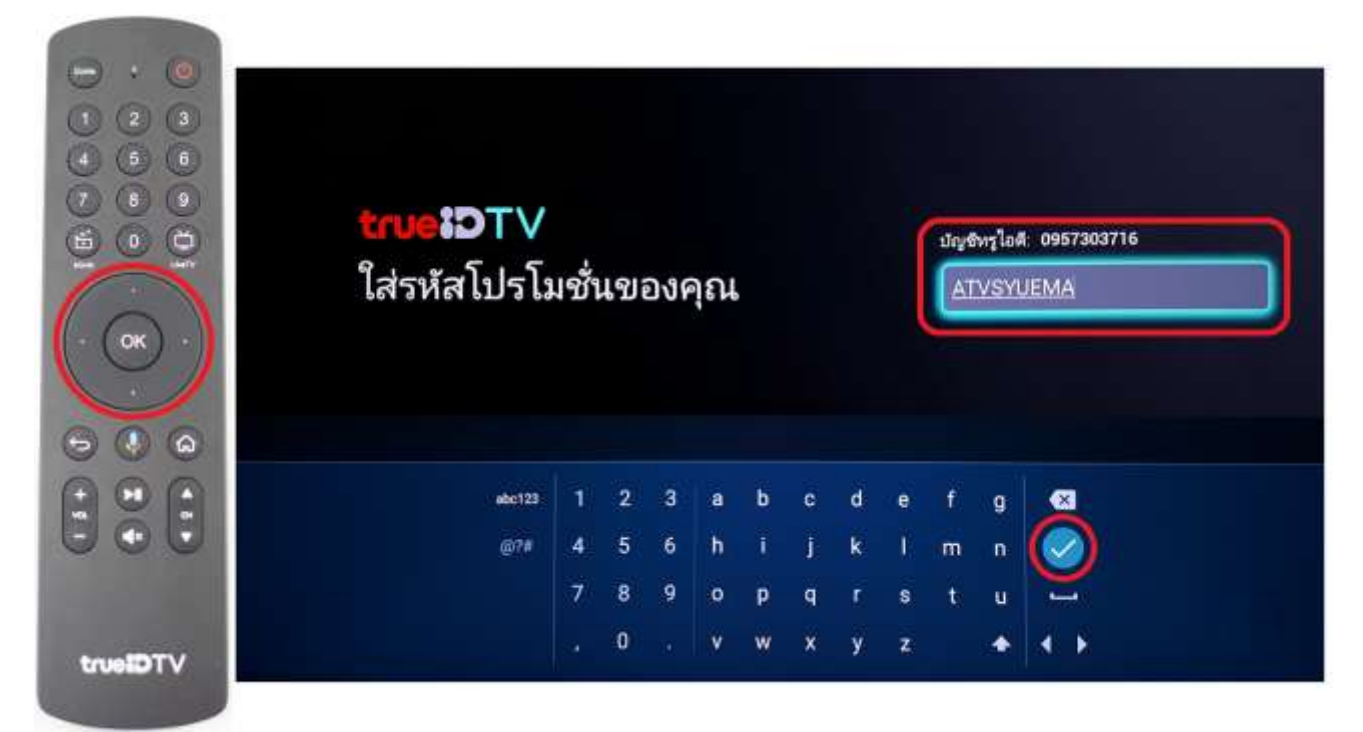

3.8. Select (Get it) and then press OK, afterwards follow the steps to Get Started

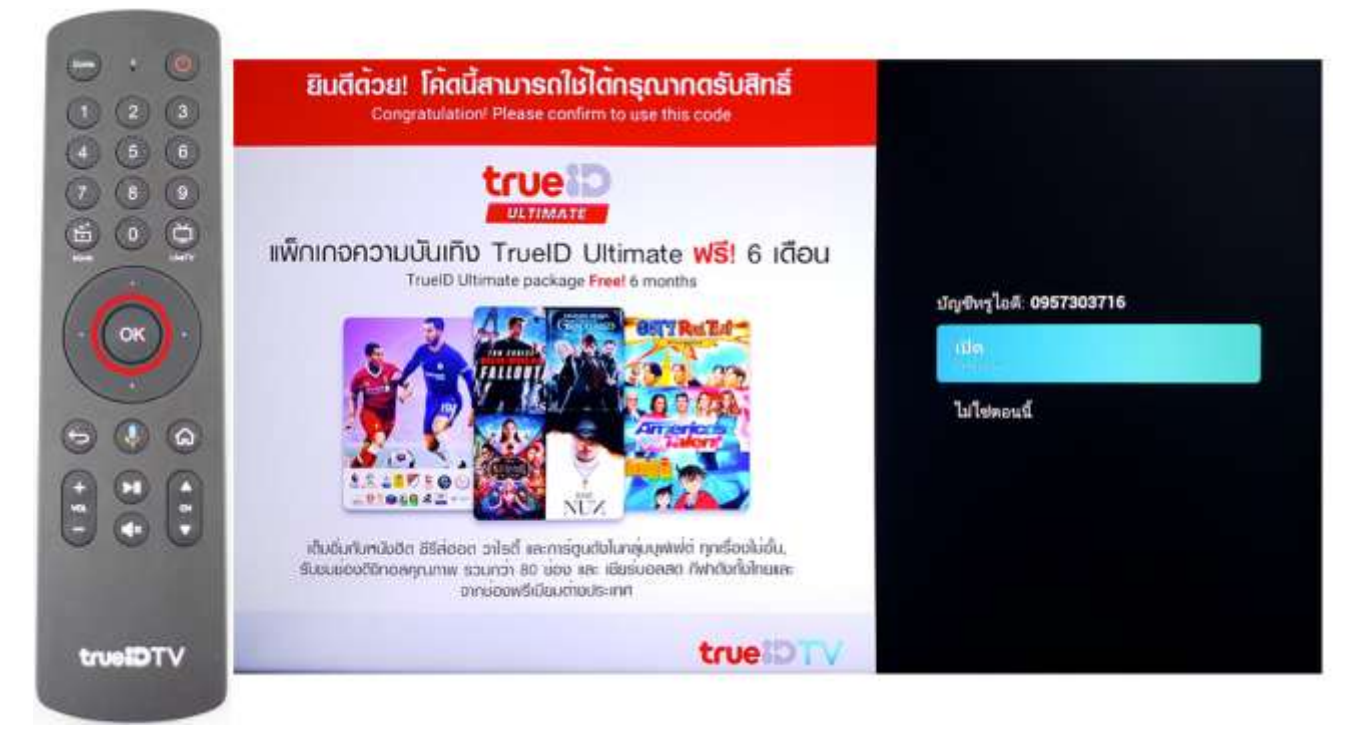

# true

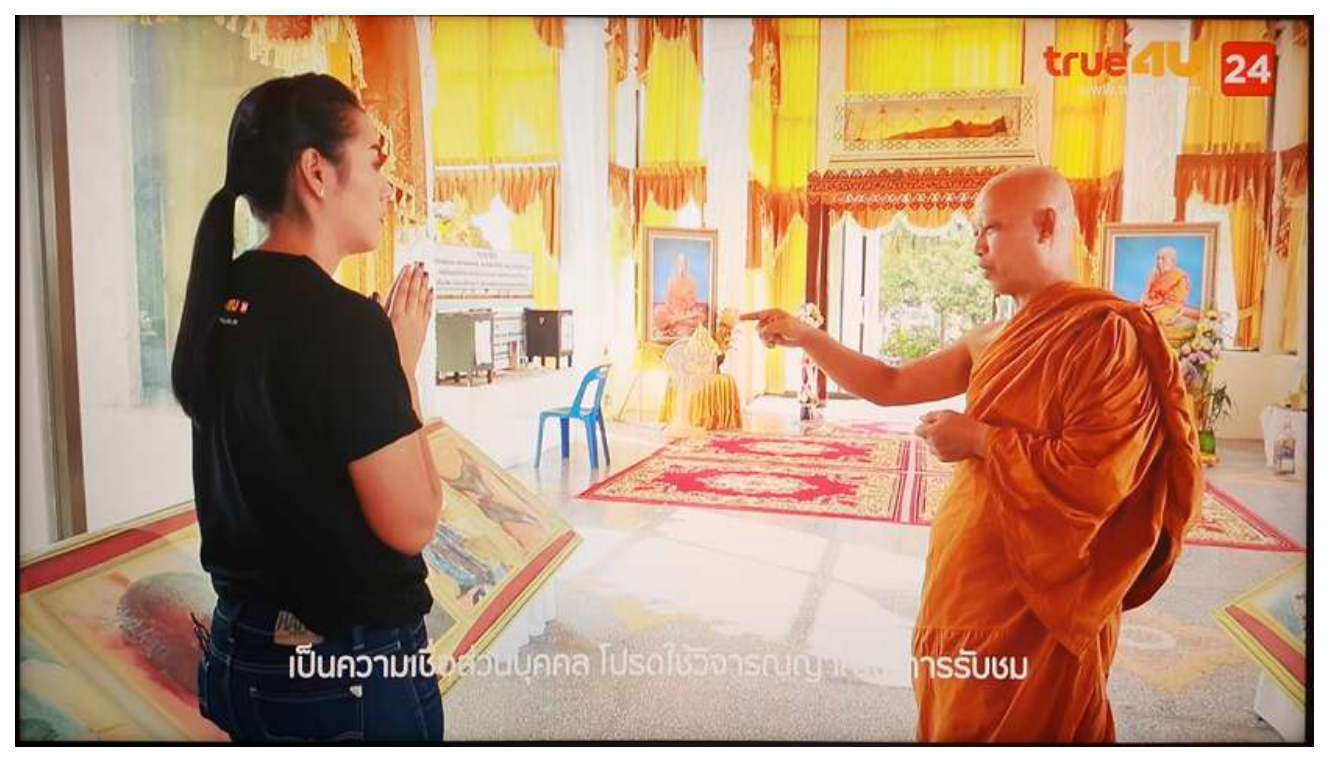

3.9. Screen will return to TV channel at that moment